## COLOCANDO FOTO OU TIRANDO NO CADASTRO DO PRODUTO

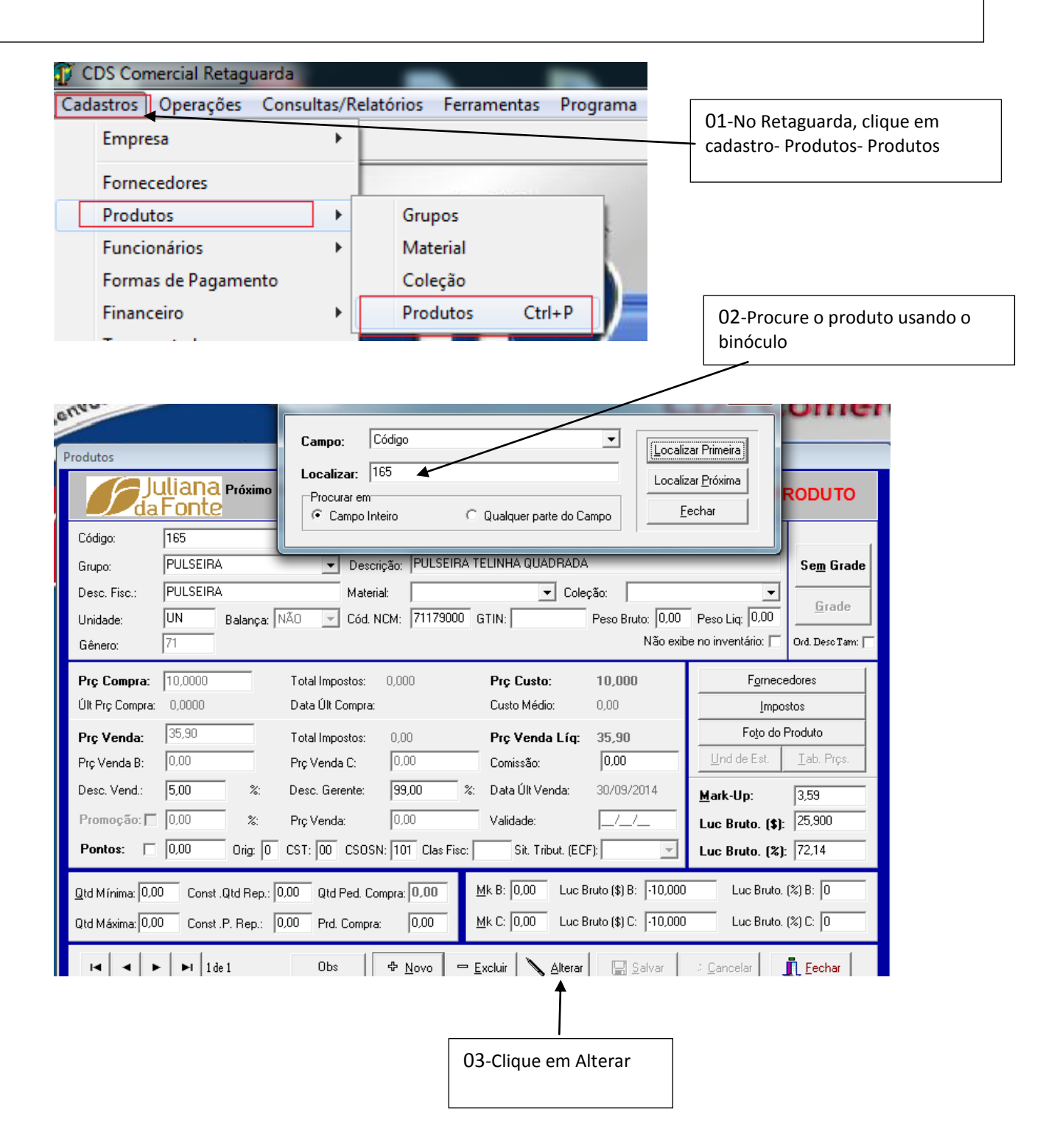

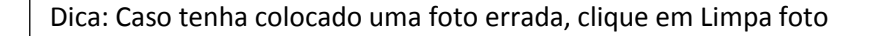

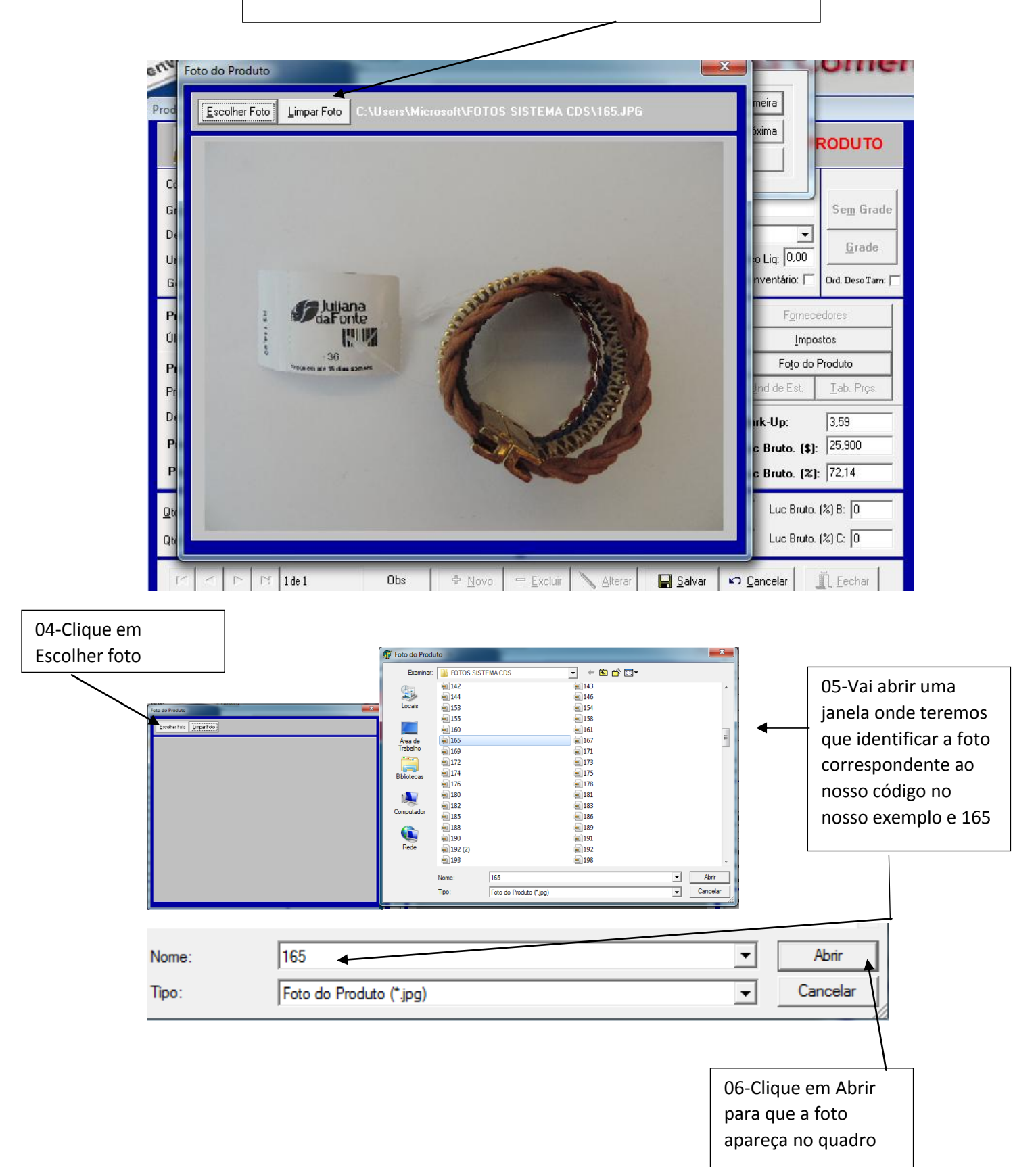

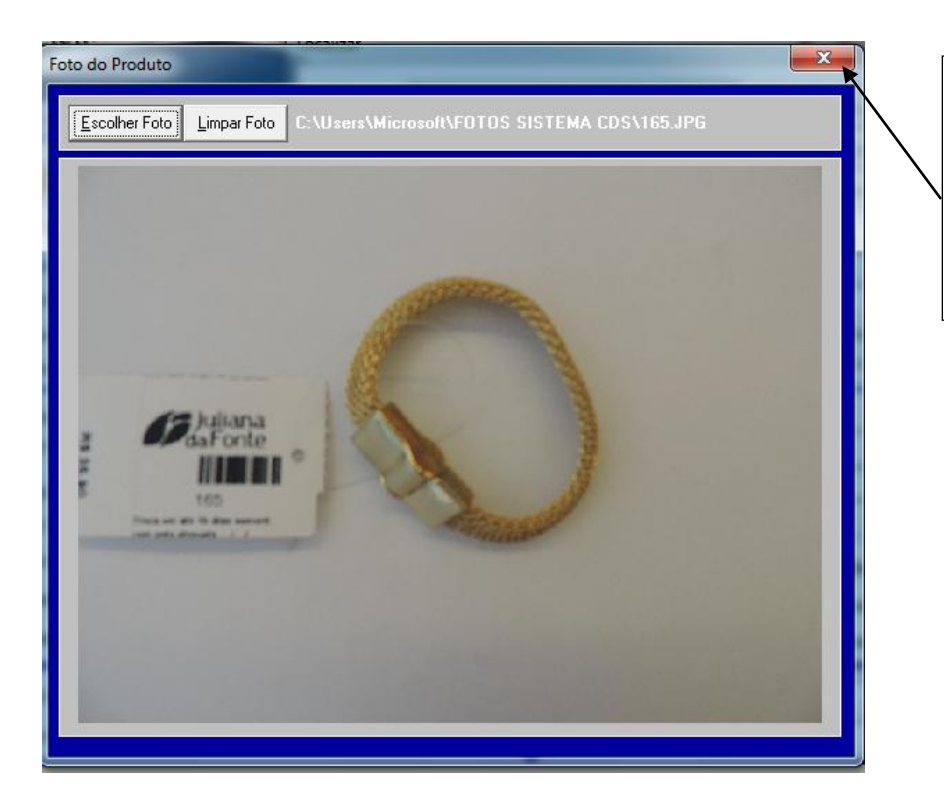

07-observe a foto do produto, se esta correspondente ao mesmo. Agora e só clicar no X em com vermelho

| Produtos                                                                                                    |                                               | Localizar: 165      |              |                      | Localiz          | ar Próxima          |                    |
|----------------------------------------------------------------------------------------------------|-----------------------------------------------|---------------------|--------------|----------------------|------------------|---------------------|--------------------|
|                                                                                                    | liana Próximo<br>Fonte                        | Procurar em         | CG           | Qualquer parte do Ca | mpo <u>E</u>     | echar               | RODUTO             |
| Código:                                                                                                    |                                               |                     |              |                      |                  |                     |                    |
| Grupo:                                                                                                    | PULSEIRA Descrição: PULSEIRA TELINHA QUADRADA |                     |              |                      |                  |                     |                    |
| Desc Fisc :                                                                                                    | PULSEIBA                                      | Material:           | ▼ Coler      | são:                 | •                |                     |                    |
| Unidado:                                                                                                    |                                               |                     | 71179000 GT  |                      | Peso Bruto: 0.00 | Resolution 10.00    | <u>G</u> rade      |
| Gênero: 7                                                                                                    | 71 Balariça. [l                               |                     | in accel at  | · m. j               | Não exib         | e no inventário: 🕅  | Ord. Desc Tam:     |
|                                                                                                    |                                               |                     |              |                      |                  |                     |                    |
| Prç Compra: 🛛                                                                                                    | 10,0000                                       | Total Impostos: 0,0 | 00           | Prç Custo:           | 10,000           | F <u>o</u> rnec     | edores             |
| Últ Prç Compra:                                                                                                    | 0,0000 Data Últ Compra:                       |                     |              | Custo Médio: 0,00    |                  | <u>I</u> mpostos    |                    |
| Prç Venda:                                                                                                    | 35,90                                         | Total Impostos: 0,0 | 0            | Prç Venda Líq:       | 35,90            | Foto do             | Produto            |
| Prç Venda B:                                                                                                    | 0,00                                          | Prç Venda C: 0,     | 00           | Comissão:            | 0,00             | <u>U</u> nd de Est. | <u>I</u> ab. Prçs. |
| Desc. Vend.:                                                                                                    | 5,00 %:                                       | Desc. Gerente: 99   | 1,00 %:      | Data Últ Venda:      | 30/09/2014       | Mark Up:            | 2 59               |
| Promocão:                                                                                                    | 0.00 %                                        | Pro Vonda:          | 10           | Validada:            |                  | <u>m</u> aik-op.    | 25.900             |
|                                                                                                    | 0,00 %.                                       | Fiç venua. jo,      |              | valluaue.            |                  | Luc Bruto. (\$):    | 23,300             |
| Pontos: 🗖                                                                                                    | 0,00 Orig: 0                                  | CST: 00 CSOSN: 10   | 1 Clas Fisc: | Sit. Tribut. (ECF    |                  | Luc Bruto. (%)      | : 72,14            |
| 0 Id M (nima: 0.00 Const. 0 Id Ben : 0.00 Old Ped. Compra: 0.00 Mk B: 0.00 Luc Bruto (\$) B: -10.000 Luc Bruto. (\$) B: 0 |                                               |                     |              |                      |                  |                     |                    |
|                                                                                                    |                                               |                     |              |                      |                  |                     |                    |
| Qtd Máxima: [0,00 Const .P. Rep.: ]0,00 Prd. Compra: ]0,00 MK C: ]0,00 Luc Bruto (\$) C: ]-10,000 Luc Bruto. (%) C: ]0    |                                               |                     |              |                      |                  |                     |                    |
| Ide 1 Obs Image: Notice State State Image: State State Image: State State                                                 |                                               |                     |              |                      |                  |                     |                    |
|                                                                                                    |                                               |                     |              |                      |                  |                     |                    |
|                                                                                                    |                                               |                     |              |                      |                  |                     |                    |
|                                                                                                    |                                               |                     |              | 08-Cli               | gue em Salv      | /ar para qu         | e as               |

alterações fique valendo